# Export

#### Window: Case Summary

#### Menu: Actions, Export...

| 20180604a CST. Case Summary           |                                                    |
|---------------------------------------|----------------------------------------------------|
| Actions Plug-Ins Reports History Back |                                                    |
| Add a new case for                    |                                                    |
| Add a reference for this defendant    |                                                    |
| Attach PDF/JPEG images to case(s)     | Personal Check 🔲 Denv Credit Card 🔄 In Jail        |
| Campaign management                   | 2256000                                            |
| Export >                              | cases for  Automated Voice Notification (I-Notify) |
| Import >                              | Collection agency referral (Linebarger, et. al.)   |
| Log a due diligence event Ctrl+L      | Bision (ance daily)                                |
| Maintain 🕨                            | Skip-tracing (Accurint, MasterFiles, etc.)         |
| Printer selection                     | Age 36 Lat Text messaging - SMS (I-Notify)         |
| Print 🕨                               |                                                    |

### Export Data

i-Plow tends to be critical of other vendors who claim to support "open systems," while going to great lengths to avoid sharing data. You will not have the same problem with i-Plow. Our policy is it is your data, and you have every right to expect to have it delivered anywhere you want it in any reasonable format.

Under the submenu, Cases for..., you will see applicable options in black and those not applicable locally in gray:

- Automated Voice Notification
- Collection agency referral (Linebarger, et. al.)
- Driver's license suspension (once daily)
- Skip-tracing (Accurint, MasterFiles, etc.)
- Text messaging SMS (i-Notify)

When you select an applicable export, you will then be presented with a filter window to enable you to specify a particular Court, Path, status date range, collector, and minimum valid due amount. Or don't specify anything and just click Process to export all eligible cases.

## Exporting from the Case Status Report

Another easy way to export data is to run any Case Status Report with any combination of filters and click the checkbox: *Export these cases.* We will save the data to your either your local drive or network resource as defined by your Information Technology Department.